ESR9850 Wireless 11N Gigabit AP Router Quick Start Guide

#### **Prerequisites:**

- A standard CD-ROM drive
- ADSL / Cable Modem with RJ45 port.
- PC or Notebook with Ethernet network interface.
- Standard Web Browser
- CAT 5 network cable(s), RJ45 port on PC/Notebook.

# STEP 1

Power up **ESR9850**. Please wait until WLAN starts blinking.

# STEP 2

Insert Wizard CD into your CD-ROM drive.

The Wizard should start in a few seconds. If Wizard

does not start automatically, please browse the CD

and Click on "index.html" to activate SMART

WIZARD.

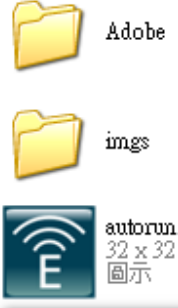

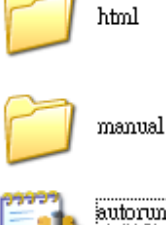

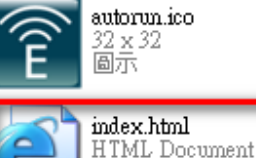

1 KB

ico

autorun inf 安裝資訊 1 KB

## Click on 'Quick Wizard' to start installation

| EnGenius     | ESR9850<br>Wireless N Gigabit Router |
|--------------|--------------------------------------|
| Smart Wizard |                                      |
|              |                                      |
| Quick Setup  | 1 1                                  |
| User Manual  |                                      |
| Adobe Reader |                                      |
| Exit         | E                                    |
|              |                                      |

Please click on [**Quick Setup**] and follow the instructions given to complete the device initiation configuration.

#### Step 4

Click 'Next' to continue the steps on connection

| <sup>9</sup> Home - Windows Internet Explorer      |                                                                                                    |               |
|----------------------------------------------------|----------------------------------------------------------------------------------------------------|---------------|
| G: \index.html                                     | V 😽 🗙 Live Search                                                                                                    | P-9           |
| ile Edit View Favorites Tools Help                 |                                                                                                    |               |
| 🖌 🕼 Home                                           | 👘 🔹 📾 👻 🔂 Page -                                                                                                    | • 💮 Tools • " |
| EnGenius                                           | ESR9850<br>Wireless N Gigabit Router                                                                                                    |               |
| Smart Wizard                                       |                                                                                                    | 8             |
| Quick Setup<br>User Manual<br>Adobe Reader<br>Exit | Before We Start<br>Thank you for choosing EnGenius.<br>Smart Wizard will guide you thorugh the basic steps to setup<br>the Internet connection. Before we start, please ensure that<br>you have close all network applications inlcuding VPN and<br>firewall (or anti-virus system). The overall process takes about<br>5 to 10 minutes.<br>Click on [Next] to start. |               |
|                                                    | Next                                                                                                    | ×             |

### Click 'Next' to continue

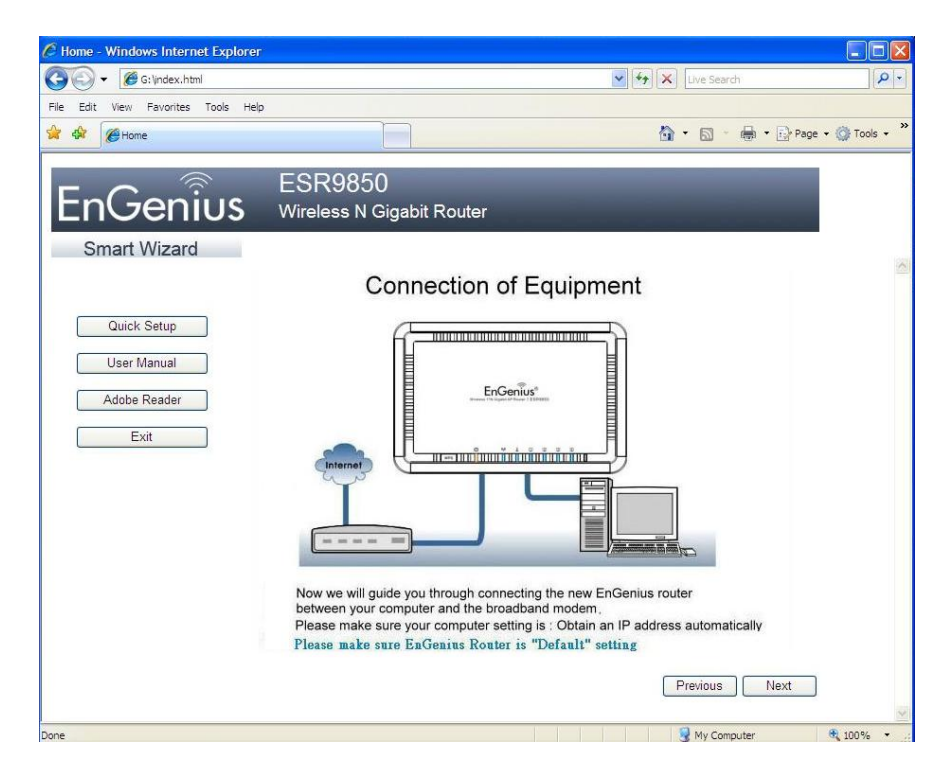

#### Step 6

#### Click 'Next' to continue

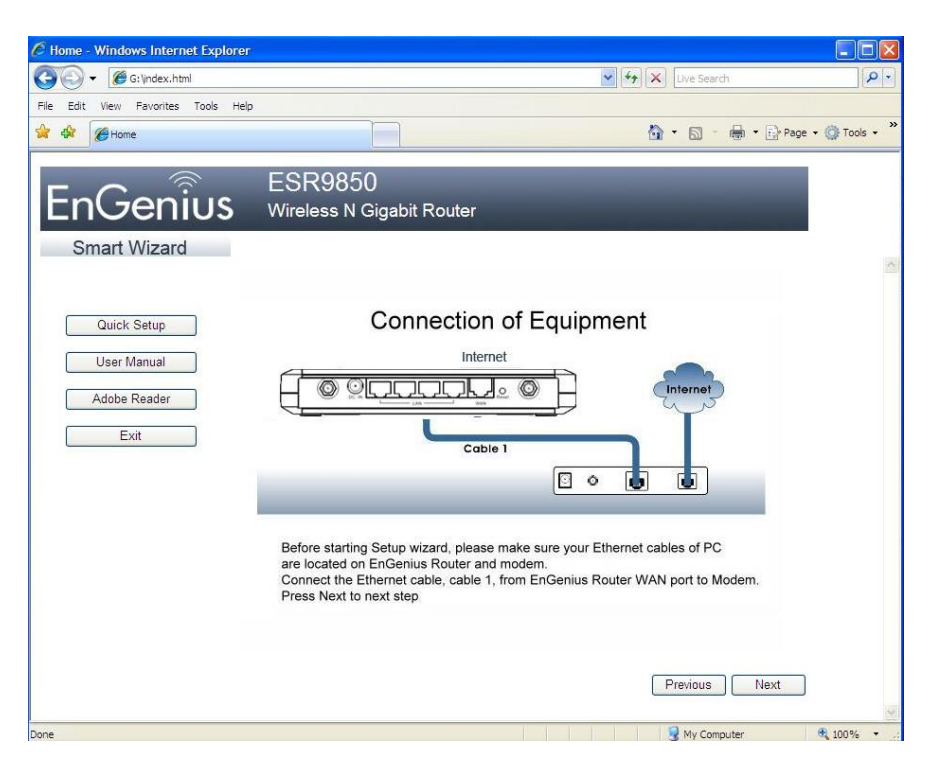

### Click 'Next' to Continue

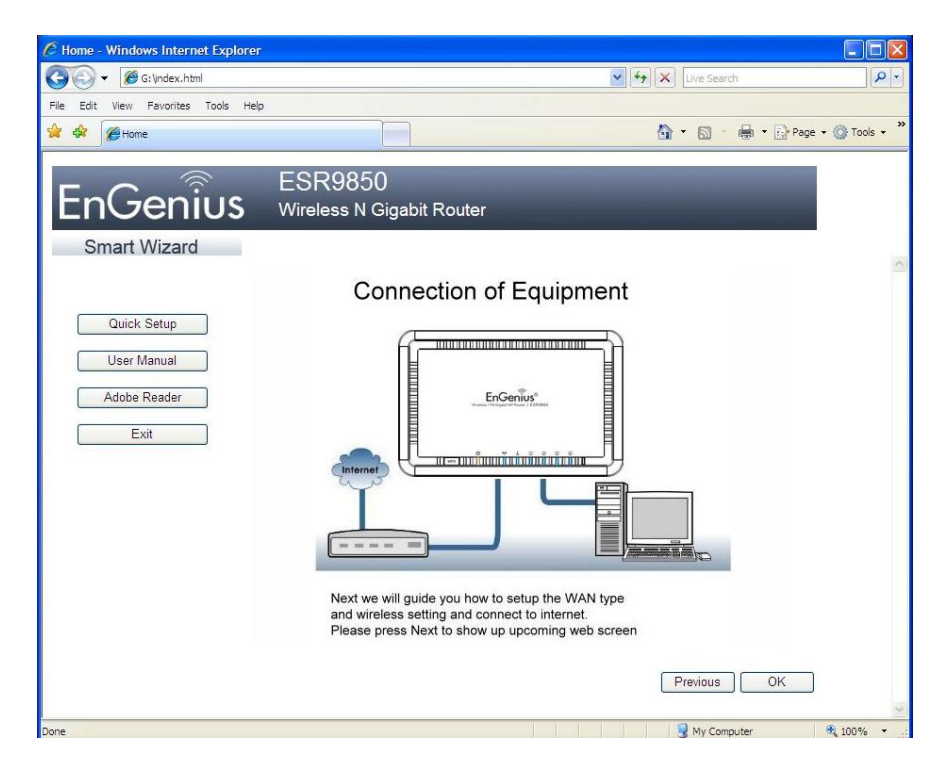

#### Step 8

### Enter User Name and Password 'admin'

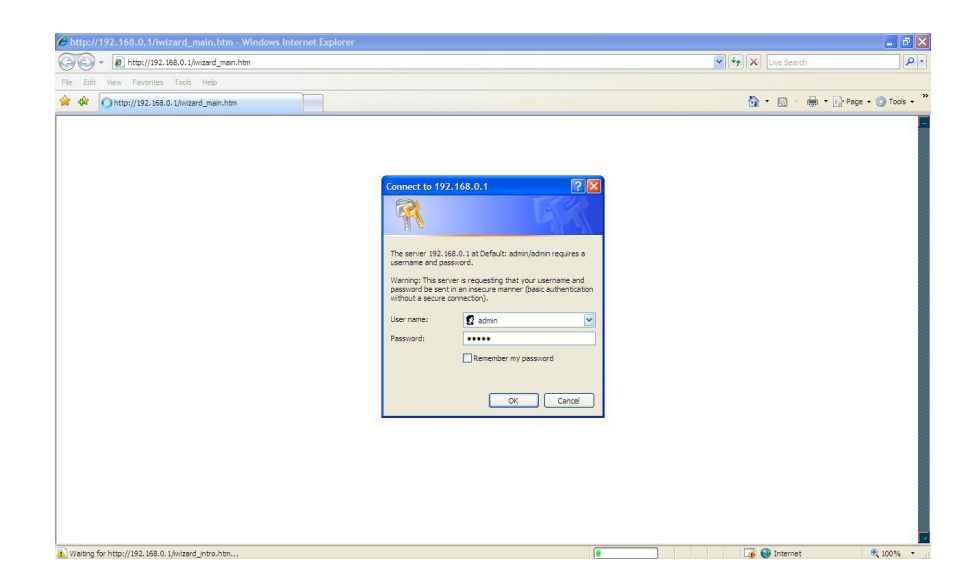

## Click 'Next' to proceed

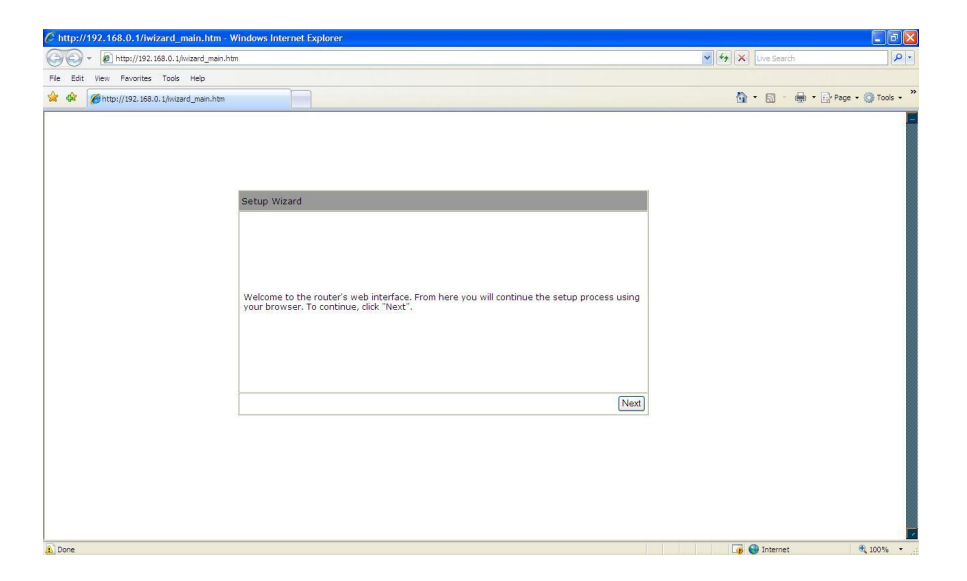

# Step 10

#### Select 'AP Router Mode' and click 'Next'

| C http://192.168.0.1/iwizard_main.htm -  | Windows Internet Explorer                        |                                                                                                    |                 |                   |
|------------------------------------------|--------------------------------------------------|----------------------------------------------------------------------------------------------------|-----------------|-------------------|
| COO + Attp://192.168.0.1/wizard_main.    | ntm                                              |                                                                                                    | V 4 Live Search | P -               |
| File Edit View Pavorites Tools Help      |                                                  |                                                                                                    |                 |                   |
| 😭 🏟 🌈 http://192.168.0.1/wizard_main.htm |                                                  |                                                                                                    | 🟠 • 🗟 · 🖶 • 🗗 P | age • 🕥 Tools • " |
|                                          | Setup Wizard<br>Please choose the Operation Mode | AP Router is the most common Wireless LAN<br>device with which you will work as a Wireless<br>LAN administrator and Internet Access Peint.<br>AP Router provides licits with a onth of<br>access mits the internet.<br>AP Repeater Mode provides a wireless<br>upstream link into a network instead of being<br>hard-wirel of the network and using its<br>Ethernet port.<br>Next |                 | L<br>L            |
|                                          |                                                  |                                                                                                    |                 | -                 |

#### Unit will reboot

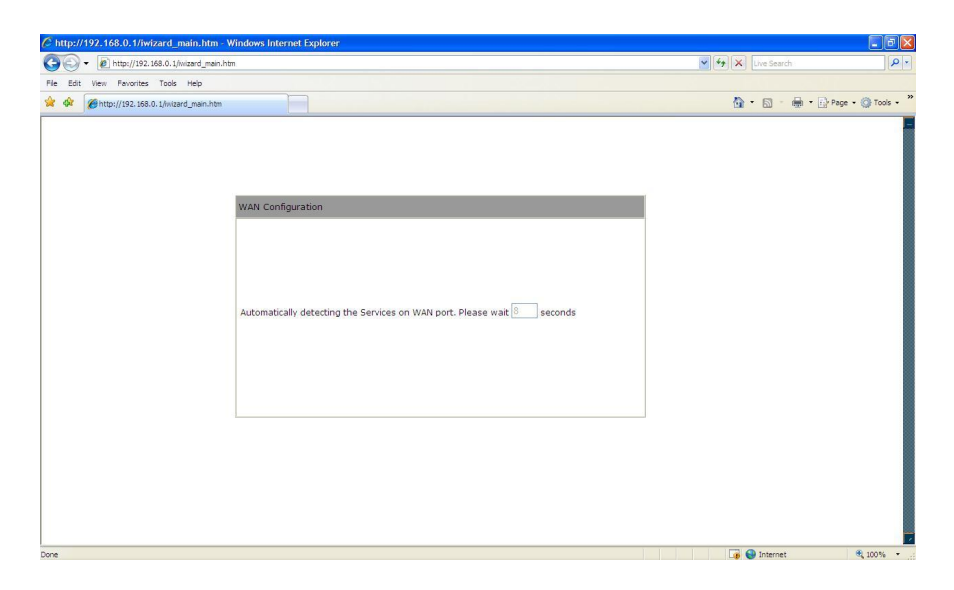

# Step 12

Select 'DHCP' when connection from modem that is running DHCP server and click 'Next'

| a Edit View Expositer Tools Mel | _main.ntm              |                               |                                                                                                    | w (*) (*) (we search |               |
|---------------------------------|------------------------|-------------------------------|----------------------------------------------------------------------------------------------------|----------------------|---------------|
|                                 | ín.htm                 |                               |                                                                                                    | 🏠 • 🔊 - 🖶 • 🕞 e      | age 🔹 🌀 Tools |
|                                 |                        |                               |                                                                                                    |                      |               |
|                                 |                        |                               |                                                                                                    |                      |               |
|                                 |                        |                               |                                                                                                    |                      |               |
|                                 | WAN Configuration      |                               |                                                                                                    |                      |               |
|                                 | Please choose your ser | vice type or select Others to | setup WAN configurations manually.                                                                                           |                      |               |
|                                 | No.                    | Service                       | Description                                                                                                    |                      |               |
|                                 |                        | DHCP                          | DHCP is used when your Modem is<br>controling your internet connection<br>the Username & Password is stored<br>on the Modem. |                      |               |
|                                 | 0 2.                   | Others                        |                                                                                                    |                      |               |
|                                 |                        |                               | Rescan Skip Next                                                                                                    |                      |               |
|                                 |                        |                               |                                                                                                    |                      |               |
|                                 |                        |                               |                                                                                                    |                      |               |
|                                 |                        |                               |                                                                                                    |                      |               |
|                                 |                        |                               |                                                                                                    |                      |               |

If MAC cloning is necessary click on 'Clone MAC Address' if not just click 'Next'

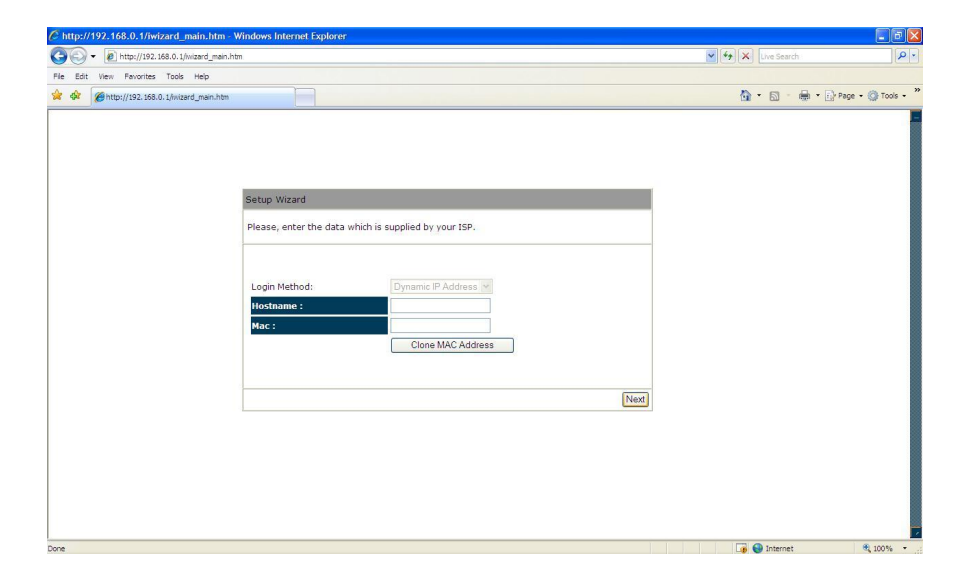

### Step 14

Set 11b/g SSID and select bar to select type of encryption. Click 'Next' to continue

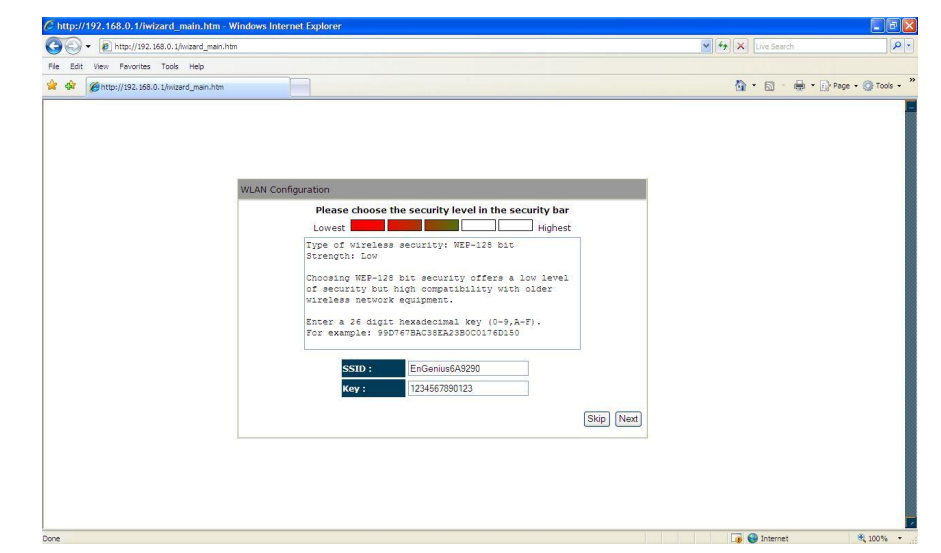

Click 'Reboot' to allow system to apply setting and restart

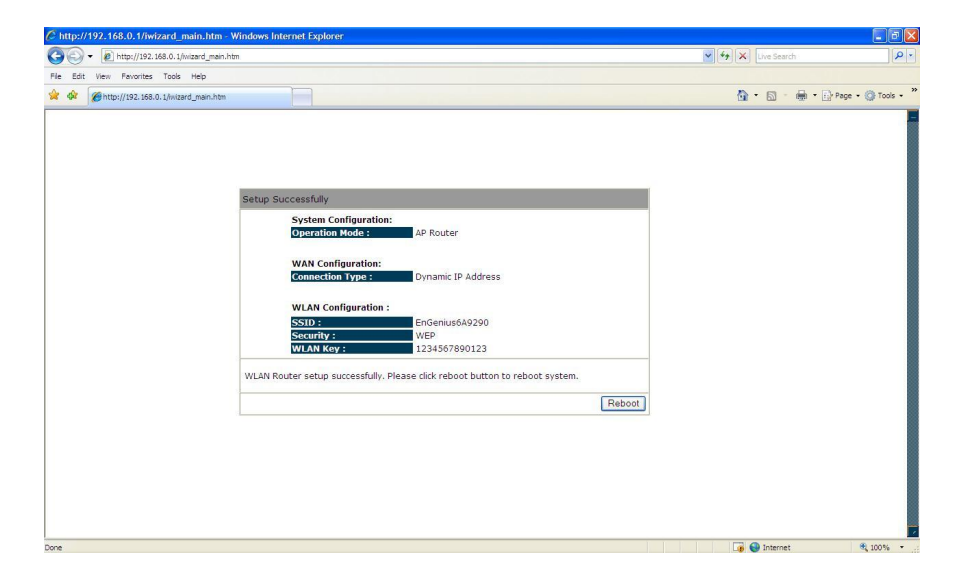

# Step 16

Once unit restart check status by scrolling the side bar

| C Wireless Gigabit Broadband Router - Windows Internet Explore                                                  | er -                                                                         |                                                                                  |                               |                      |
|----------------------------------------------------------------------------------------------------|------------------------------------------------------------------------------|----------------------------------------------------------------------------------|-------------------------------|----------------------|
|                                                                                                    |                                                                              |                                                                                  | 🖌 🛃 🗶 Live Search             | · ٩]                 |
| File Edit View Parrorites Tools Help                                                                            |                                                                              |                                                                                  |                               |                      |
| 🙊 🏟 🏈 Wreless Gipabit Broadband Router                                                                          |                                                                              |                                                                                  | 🚯 • 📾 - 🖶                     | • Page • 🕥 Tools • * |
|                                                                                                    | Wireless Network                                                             | Broadband Router                                                                 | AP Router Mode 💌              | ^                    |
| EnGenius                                                                                                    | Status LAN DHCP Sched                                                        | ule Log Monitor Langua                                                           | ae 🔷                          |                      |
| ESR9850                                                                                                    |                                                                              |                                                                                  |                               |                      |
|                                                                                                    | You can use the Status page to monito<br>firmware and hardware version numbe | r the connection status for the WAN/L<br>rs, any illegal attempts to access your | AN interfaces,<br>network and |                      |
| System                                                                                                    | information on all DHCP client PCs curve                                     | ently connected to your network.                                                 |                               |                      |
|                                                                                                    | System                                                                       | 1                                                                                |                               |                      |
| Wizard                                                                                                    | Model                                                                        | Wireless Gigabit Broadband Router                                                |                               |                      |
| Internet                                                                                                    | Mode                                                                         | AP Router                                                                        |                               |                      |
|                                                                                                    | Uptime                                                                       | 19 sec                                                                           |                               |                      |
| Wireless                                                                                                    | Current Date/Time                                                            | 2009/01/01 00:07:42                                                              |                               |                      |
| The second second second second second second second second second second second second second second second se | Hardware version                                                             | 1.0.0                                                                            |                               |                      |
| Firewall                                                                                                    | Serial Number                                                                | 09A305894                                                                        |                               |                      |
| Advanced                                                                                                    | Kernel version                                                               | 1.0.9                                                                            |                               |                      |
|                                                                                                    | Application version                                                          | 1.0.9                                                                            |                               |                      |
| Tools                                                                                                    | WAN Settings                                                                 | 10 N.N                                                                           |                               |                      |
|                                                                                                    | Attain IP Protocol                                                           | Dynamic IP Address                                                               |                               |                      |
|                                                                                                    | IP address                                                                   | 192.168.200.76                                                                   |                               |                      |
|                                                                                                    | Subhermask                                                                   | 255.255.255.0                                                                    | ×                             |                      |
|                                                                                                    |                                                                              |                                                                                  |                               |                      |
| (((•)))                                                                                                    |                                                                              |                                                                                  |                               |                      |
| RADIO                                                                                                    |                                                                              | L F 🖳 🌃 🖉                                                                        |                               |                      |
|                                                                                                    | SHIFT I TO NOT MEN                                                           |                                                                                  |                               |                      |